# Materialise Software Registration Procedure

There are two basic methods for self-registration of Magics:

- Instant Activation (fastest and easiest)
- Web and e-mail

#### Instant activation:

Magics versions 16 and later have an Instant Activation function. First choose to activate a license.

| Register    | X                                                                                                    |  |  |  |  |  |
|-------------|----------------------------------------------------------------------------------------------------|--|--|--|--|--|
| materialise | Welcome to registration wizard<br>This wizard will guide you through the Magics registration process.<br>To get started please choose one of the registration options below and click<br>'Next'. |  |  |  |  |  |
|             | Choose this option to evaluate Magics.                                                                                                    |  |  |  |  |  |
|             | License<br>Choose this option to activate your Magics copy.                                                                                                    |  |  |  |  |  |
|             | Floating License Server<br>Connect to a Floating License Server installed on a network.                                                                                                    |  |  |  |  |  |
|             | O Show license and system information                                                                                                    |  |  |  |  |  |
|             |                                                                                                    |  |  |  |  |  |
|             |                                                                                                    |  |  |  |  |  |
|             | < Back Next > Cancel Help                                                                                                    |  |  |  |  |  |

#### Then, choose instant activation.

| Register    |                                                                                                    | X    |
|-------------|----------------------------------------------------------------------------------------------------|------|
| materialise | How would you like to activate your product?                                                              |      |
|             | Instant activation (recommended)<br>The fastest way to activate your copy (internet connection required). |      |
|             | Apply for a key file via website<br>Choose this option to request a key file via Materialise website.     |      |
|             | Apply for a key file via e-mail<br>Choose this option to request a key file via e-mail.                   |      |
|             | $\bigodot\ensuremath{\mathbb{I}}$ I want to register a License key file I received via e-mail             |      |
|             |                                                                                                    |      |
|             |                                                                                                    |      |
|             | < Back Next > Cancel                                                                                      | Help |

Then make sure your CCKey is correct. Clicking next here should go get the key file for you automatically.

| Register    |                            |            |        |        |      |
|-------------|----------------------------|------------|--------|--------|------|
| materialise | Please enter<br>System ID: | CCKey Card |        |        |      |
|             | CCKey:                     | 025C       | E888   | FF77   | 2FC0 |
|             |                            |            |        |        |      |
|             |                            |            |        |        |      |
|             |                            |            |        |        |      |
|             |                            |            |        |        |      |
|             |                            |            |        |        |      |
|             |                            |            |        |        |      |
|             |                            | < Back     | Next > | Cancel | Help |

Web and e-mail:

If Instant Activation fails, make your way to the second dialog box and choose "Apply for key file via website"

| Register    | X                                                                                                    |  |  |  |  |  |
|-------------|----------------------------------------------------------------------------------------------------|--|--|--|--|--|
| materialise | How would you like to activate your product?                                                           |  |  |  |  |  |
|             | Instant activation (recommended) The fastest way to activate your copy (internet connection required). |  |  |  |  |  |
|             | Apply for a key file via website<br>Choose this option to request a key file via Materialise website.  |  |  |  |  |  |
|             | Apply for a key file via e-mail<br>Choose this option to request a key file via e-mail.                |  |  |  |  |  |
|             | $\bigcirc$ I want to register a License key file I received via e-mail                                 |  |  |  |  |  |
|             |                                                                                                    |  |  |  |  |  |
|             |                                                                                                    |  |  |  |  |  |
|             | < Back Next > Cancel Help                                                                              |  |  |  |  |  |

Click through to the Materialise passwords website (<u>https://passwords.materialise.com</u>)

| Dear Materialise Software                                                                   | e user,                                                                                                    |
|---------------------------------------------------------------------------------------------|----------------------------------------------------------------------------------------------------|
| Welcome to our web passwords site.                                                          | 3elow you can choose to visit the dedicated section for our Licensed software solutions or our Free software.                                                                                                    |
|                                                                                             |                                                                                                    |
| Licensed Soft                                                                               | ware Solutions                                                                                                    |
|                                                                                             |                                                                                                    |
| If you want to generate passwords for y<br>code <sup>(2)</sup> below. Your CCKey code can b | your Materialise software or update your software by downloading the latest version, you can do this by entering your CCKey <sup>(1)</sup> or voucher<br>be found on the Certificate of Authenticity you received with your software. |
|                                                                                             |                                                                                                    |
| Enter your CCKey/ voucher code:                                                             | 81E9-730A-CEC4-0473 Submit                                                                                                    |
| 1) your CCKey is a unique 16 aboract                                                        | n lang ande lielend te veur Materialian Saftware linnen. This ande new to found an the Cartificate of Authenticity and with each linnened                                                                                             |
| copy of Materialise software.                                                               | shong code iniked to your materialise Soltware incense. This code can be found on the Certificate of Authenticity sent with each licensed                                                                                             |
| 2) A voucher is also a unique 16-chara<br>pre-determined Materialise licensed so            | cter-long code distributed by Materialise or one of our trusted partners. A voucher code allows you to generate a (temporary) license for a<br>oftware.                                                                               |
|                                                                                             |                                                                                                    |
|                                                                                             |                                                                                                    |

Make sure your CCKey is correct and click "Submit"

- This data entry box is specific: the four digit groupings **MUST** be separated by dashes
- There can be no extraneous characters or spaces
- The number is hexadecimal, only the letters A F and the numbers 0 9 are permitted

In the next page, <u>make sure you enter the System ID from your current install of Magics</u>. The "Current System ID" is **simply what the Materialise database shows as the last computer with a license**. If you have installed Magics on a new computer, the "Current System ID" won't match the System ID displayed in Magics. If all the data is correct, click "Next."

| Module Name                                              | Version                                                                          | Floating            |             | License                        | End Date |
|----------------------------------------------------------|----------------------------------------------------------------------------------|---------------------|-------------|--------------------------------|----------|
| MAGICS RP                                                | 18.0                                                                             | 0                   | Maintenance |                                | 3/6/2015 |
| 5G+                                                      | 18.0                                                                             | 0                   | Maintenance |                                | 3/6/2015 |
| EOSTYLE 2                                                | 18.0                                                                             | 0                   | Maintenance |                                | 3/6/2015 |
| Magics RP, all modules                                   | 18.0                                                                             | 0                   | Maintenance |                                | 3/6/2015 |
| RP Tooling Expert Pricing                                | 18.0                                                                             | 0                   | Maintenance |                                | 3/6/2015 |
| Structures module                                        | 18.0                                                                             | 0                   | Maintenance |                                | 3/6/2015 |
| Sintermodule                                             | 18.0                                                                             | 0                   | Maintenance |                                | 3/6/2015 |
| RP Tooling Expert Analysis                               | 18.0                                                                             | 0                   | Maintenance |                                | 3/6/2015 |
| Objet module                                             | 18.0                                                                             | 0                   | Maintenance |                                | 3/6/2015 |
| Magics e-Stage interface                                 | 18.0                                                                             | 0                   | Maintenance |                                | 3/6/2015 |
| Magics e-RP interface                                    | 18.0                                                                             | 0                   | Maintenance |                                | 3/6/2015 |
|                                                          |                                                                                  |                     |             |                                |          |
| e-Tools Interface                                        | 18.0                                                                             | 0                   | Maintenance |                                | 3/6/2015 |
| e-Tools Interface                                        | 18.0<br>FD-E3XE-000D-1A8C72CA15D7                                                | 0<br>25A3F Re       | Maintenance | 18.0                           | 3/6/2015 |
| e-Tools Interface em ID: AC1C4F                          | 18.0<br>FD-E3XE-000D-1A8C72CA15D7<br>rby                                         | 0<br>75A3F Re       | Maintenance | 18.0<br>April 2015             | 3/6/2015 |
| e-Tools Interface                                        | 18.0<br>FD-E3XE-000D-1A8C72CA15D7<br>rby                                         | 0<br>75A3F Re       | Maintenance | 18.0<br>April 2015             | 3/6/2015 |
| e-Tools Interface<br>em ID:<br>on:<br>Evan Ki<br>Evan Ki | 18.0<br>FD-E3XE-000D-1A8C72CA15D7<br>rby<br>ອ <sub>ງ@1<b>ງ:ເວເເຄີ</b>here.</sub> | 0<br>25A3F Re<br>Pa | Maintenance | 18.0<br>April 2015<br>4/1/2015 | 3/6/2015 |

### Review the license information:

| Edit personal details 📕 License details 📕 Downloads 📕 |                            |         |          |           |
|-------------------------------------------------------|----------------------------|---------|----------|-----------|
|                                                       |                            |         |          |           |
| Request details                                       |                            |         |          |           |
| CCK: 81E9-730A-CEC4-0473                              | Will be activated:         |         |          |           |
| <b>•</b> <i>T</i>                                     | Module Name                | Version | Floating | End Date  |
| Software: Magics RP                                   | MAGICS RP                  | 18.0    |          | 4/1/2015  |
| Pequested version: 49.0                               | SG+                        | 18.0    |          | 4/1/2015  |
| Requested version. 10.0                               | EOSTYLE 2                  | 18.0    |          | 4/1/2015  |
| System ID: AC1C4FFD-E3XE-000D-1A8C72CA15D75A3F        | Magics RP, all modules     | 18.0    |          | 4/1/2015  |
| -,                                                    | RP Tooling Expert Pricing  | 10.0    |          | 4/1/2015  |
| Contact Person: Evan Kirby                            | Sintermodule               | 18.0    |          | 4/1/2015  |
| Encollo                                               | RP Tooling Expert Analysis | 18.0    |          | 4/1/2015  |
| Emdif: evan.kirby@materialise.com                     | Objet module               | 18.0    |          | 4/1/2015  |
|                                                       | Magics e-Stage interface   | 18.0    |          | 4/1/2015  |
|                                                       | Magics e-RP interface      | 18.0    |          | 4/1/2015  |
|                                                       |                            | 10.0    |          | 1/1/00/15 |

Click "Request password" and the new key file/password will be e-mailed to the e-mail address entered on the previous page.

Once you receive the e-mail with the key file attached:

Save the key file somewhere on the local machine (and don't bury it too far off the C drive). Then in the Magics registration dialog box, choose the License radio button.

| Register    |                                                                                                    |  |  |  |  |  |
|-------------|----------------------------------------------------------------------------------------------------|--|--|--|--|--|
| materialise | Welcome to registration wizard<br>This wizard will guide you through the Magics registration process.<br>To get started please choose one of the registration options below and click<br>'Next'. |  |  |  |  |  |
|             | Evaluation<br>Choose this option to evaluate Magics.                                                                                                    |  |  |  |  |  |
|             | Choose this option to activate your Magics copy.                                                                                                    |  |  |  |  |  |
|             | Floating License Server                                                                                                    |  |  |  |  |  |
|             | Connect to a Floating License Server installed on a network.                                                                                                    |  |  |  |  |  |
|             | Show license and system information                                                                                                    |  |  |  |  |  |
|             |                                                                                                    |  |  |  |  |  |
|             |                                                                                                    |  |  |  |  |  |
|             |                                                                                                    |  |  |  |  |  |
|             |                                                                                                    |  |  |  |  |  |
|             | < Back Next > Cancel Help                                                                                                    |  |  |  |  |  |

Then choose to use a key file received via e-mail.

| Register    | ×                                                                                                    |
|-------------|----------------------------------------------------------------------------------------------------|
| materialise | How would you like to activate your product?                                                          |
|             | Instant activation (recommended)                                                                      |
|             | The fastest way to activate your copy (internet connection required).                                 |
|             | Apply for a key file via website<br>Choose this option to request a key file via Materialise website. |
|             | Apply for a key file via e-mail<br>Choose this option to request a key file via e-mail.               |
|             |                                                                                                    |
|             |                                                                                                    |
|             |                                                                                                    |
|             | < Back Next > Cancel Help                                                                             |

Browse for the key file and once the data entry box is populated, click Next.

| Register    |                   | X                                   |
|-------------|-------------------|-------------------------------------|
| materialise | Please select lic | ense key Browse                     |
|             | Key:              |                                     |
|             | System ID:        | A3CA2FB5-D3XE-000D-4348A271AE0B010F |
|             | CCKey:            | 025C-E888-FF77-2FC0                 |
|             |                   |                                     |
|             |                   |                                     |
|             |                   |                                     |
|             |                   |                                     |
|             |                   |                                     |
|             |                   | Cancel Help                         |

On the next page, click "Register."

Make sure you save the CCKey number somewhere safe. Let us know if you need any further help.

## **Activating Automatic License Updates**

A. Go to the license registration wizard and choose Show license and system information

| 🝳 Register  |                                                                                                    | $\times$ |
|-------------|----------------------------------------------------------------------------------------------------|----------|
| materialise | Welcome to registration wizard<br>This wizard will guide you through the Magics registration process.<br>To get started please choose one of the registration options below and click<br>'Next'.<br>Evaluation<br>Choose this option to evaluate Magics. |          |
|             | ○ License<br>Choose this option to activate your Magics copy.                                                                                                    |          |
|             | <ul> <li>Floating License Server</li> <li>Connect to a Floating license Server installed on a network.</li> </ul>                                                                                                    |          |
|             | $\circledast$ Show license and system information                                                                                                    |          |
|             |                                                                                                    |          |
|             | < Back Next > Cancel Help                                                                                                    |          |

| В. | Choose | "Server | Config" | found | below | the | license | overview |
|----|--------|---------|---------|-------|-------|-----|---------|----------|
|----|--------|---------|---------|-------|-------|-----|---------|----------|

| materialise<br>innovators you can count on | System ID: A71DC94D-F3XE-0011-CDBA5E050C1CE7AD |         |         |        |  |  |  |
|--------------------------------------------|------------------------------------------------|---------|---------|--------|--|--|--|
|                                            | ССКеу: 1234-1234-1234                          |         |         |        |  |  |  |
|                                            | Register                                       |         |         |        |  |  |  |
|                                            | Key file:                                      |         | Br      | owse   |  |  |  |
|                                            | Register                                       |         |         |        |  |  |  |
|                                            | Overview licenses                              |         |         |        |  |  |  |
|                                            | Module                                         | Version | License | Days 📥 |  |  |  |
|                                            | 1 Magics RP                                    | 23.0    | Local   | 307 -  |  |  |  |
|                                            | 2 Magics RP SG                                 | 23.0    | Local   | 307    |  |  |  |
|                                            | 3 Magics RP Volume SG                          | 23.0    |         | -1802  |  |  |  |
|                                            | 4 Magics RP Slicing                            | 23.0    | Local   | 307    |  |  |  |
|                                            | 5 Magics RP CTools                             | 23.0    | Local   | 318 💌  |  |  |  |
|                                            | Refresh Server Config At                       | oout    |         |        |  |  |  |

C. Scroll down in the Local License Server properties to Automatic Licenses renew settings and check the Renew Licenses with CC+key box to activate auto license renewal.

| oca  | License Server             |                                                |            |                |
|------|----------------------------|------------------------------------------------|------------|----------------|
|      | Split log file             |                                                | <u>م</u> . |                |
|      | Log file size              | 0                                              | _          | Start          |
| Ξ    | Automatic licenses renew   | e settings                                     |            |                |
|      | Renew licenses with CC-key |                                                | - 1        | Stop           |
|      | Henew licenses with Vouch  |                                                |            |                |
| 1-1  | Days till license expired  | 14 14                                          |            | Find IP port   |
|      | Send e-mail notification   |                                                | - 1        | Show Log       |
|      | Daus till license evoired  | 0                                              | V l        | Show Log       |
|      | Generic<br>IP port         | 7000                                           | î          | Start          |
|      | IP port                    | 7000                                           |            | Start          |
|      | AutoPassword server URL    | https://pass.materialise.com/MatPasswordsWS/N  | - I        | Stop           |
|      | Log settings               | -                                              | l          | Stop           |
|      | Log to file                | ✓<br>C\DecomposeDeta\Materialize\UisensesEiles |            | Find IP port   |
|      | Split log file             |                                                |            |                |
|      | L og file size             | 0                                              |            | Show Log       |
|      | Automatia liaanaaa ronou   | · aattinga                                     | Y 1        |                |
|      | nta Sanvarr                |                                                |            |                |
| CIII | Die Servers                |                                                |            |                |
|      | Generic                    |                                                | [          | Add            |
|      | Remote servers             |                                                |            | Delete         |
|      |                            |                                                | - 1        | Authentication |
|      |                            |                                                |            |                |
|      |                            |                                                |            | Browse         |
|      |                            |                                                |            | Proxy settings |

D. Your Magics license will now automatically renew without you needing to request a new Keyfile.